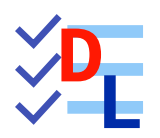

**TP 7-3** 

FreeCAD 1.0.0 - 28/01/2025 - 😩

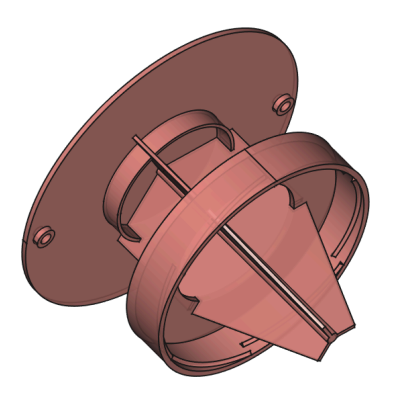

| Auteur(s) : | mél : dominique.lachiver @ lachiver.fr<br>web : https://lachiver.fr/   |
|-------------|------------------------------------------------------------------------|
|             | Extrait du Parcours guidé FreeCAD : version web 🌐 - version papier 🔂 - |
|             | Réalisé avec Scenari Dokiel 😵 ;                                        |
| Licence :   |                                                                        |

## Introduction

#### 💬 Conseil

Dans ce TP, nous utilisons une feuille de calcul . Si vous ne connaissez pas bien l'atelier SpreadSheet

, je vous invite à consulter le chapitre 8 et à réaliser le TP 8-1 avant de démarrer ce TP 7-3.

Nous allons créer un couvercle qui recevra le cône filtre du TP 9-3 et qui se vissera sur une boîte en plastique récupérée (emballage du commerce) pour créer un piège à frelons et guêpes :

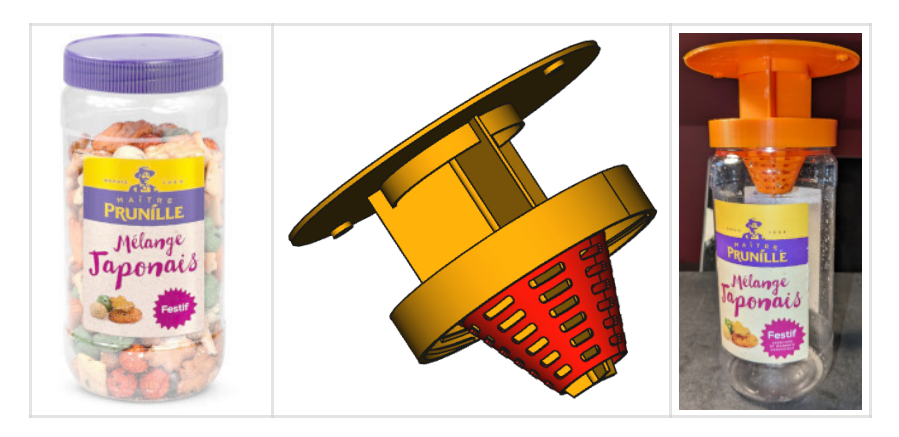

#### Plan

#### cf TP7-3-Plan.PDF

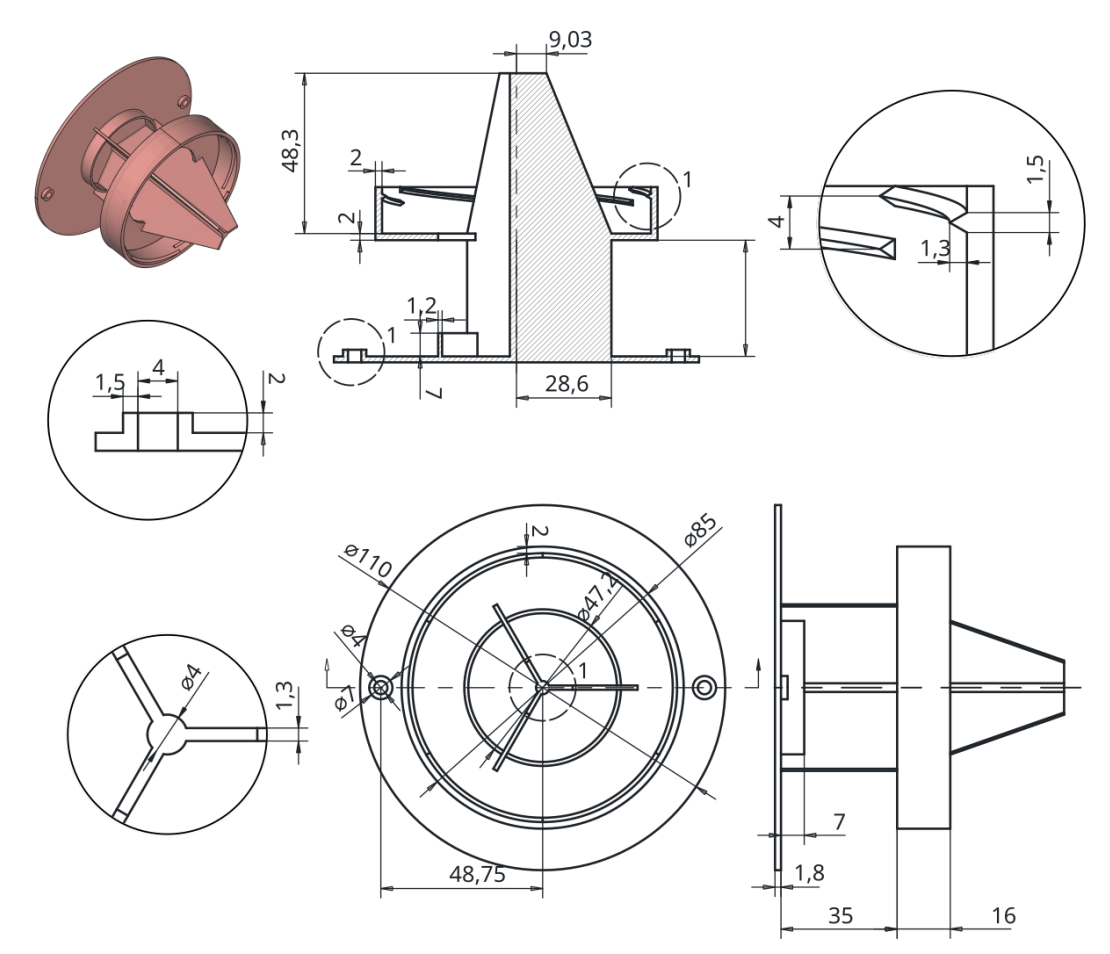

### Ø Objectifs

- Utiliser la fonction paramétrique Hélice additive  $^{\sf W}$   $\stackrel{\sf V}{\not\propto}$  ;
- Utiliser une sous-forme liée 🟹 d'un corps ;
- Utiliser la commande Opérateur booléen 🌍 ;

# 1. Travail préparatoire

#### 😑 Tâches à réaliser

- Télécharger le fichier FreeCAD TP7-3-initial et l'ouvrir dans FreeCAD ;
- Enregistrer le fichier sous le nom 🕞 TP7-3 ;

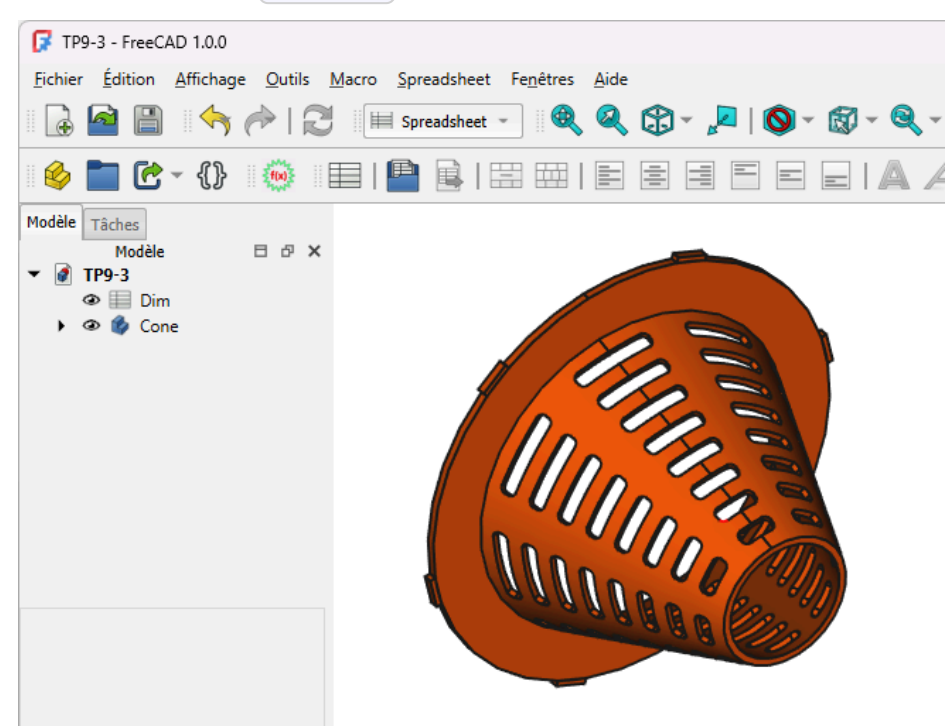

Contenu du fichier TP7-3-initial

Ce fichier FreeCAD contient :

- le cône filtre modifié par rapport au TP 9-3 pour faciliter l'impression 3D et permettre une recalcul complet de la grille en cas de modification des valeurs dans la feuille de calcul ;
- une feuille de calcul 🔁 Dim contenant les dimensions utilisées dans la modélisation ;

| 🖢 - {} 🛛 🛞                                        |         |                                                           | AAAI     | 🗞   🔳 Noir 🔲      | Couleur personnalisée                                 |           |                    |   |         |   |   |   |  |
|---------------------------------------------------|---------|-----------------------------------------------------------|----------|-------------------|-------------------------------------------------------|-----------|--------------------|---|---------|---|---|---|--|
| Täches<br>Modèle ⊟ d <sup>®</sup> X<br>IP9-3<br>2 | Contenu | :                                                         |          |                   |                                                       |           |                    |   | Alies : |   |   |   |  |
|                                                   |         | A                                                         | в        | с                 | D                                                     | E         | F                  | G | н       | 1 | J |   |  |
|                                                   | 1       | Dimensions de la boite récupérée                          |          |                   | Chapeau                                               |           |                    |   |         |   |   |   |  |
|                                                   | 2       | Diamètre extérieur (BoitDiam)                             | 78,20 mm |                   | Diametre Chapeau (ChapeauDiam)                        | 110,00 mm |                    |   |         |   |   |   |  |
|                                                   | 3       | Nombre de filetages (BoitNbFiletage)                      | 6        |                   | Epaisseur Chapeau (ChapeauEp)                         | 1,80 mm   |                    |   |         |   |   |   |  |
|                                                   | 4       | Distance supérieure filetage (BoitHtSupFiletage)          | 5,00 mm  |                   | Diametre Fixation (ChapeauTrouDiam)                   | 4,00 mm   |                    |   |         |   |   |   |  |
|                                                   | 5       | Distance inférieure filetage (BoitHtInfFiletage)          | 9,00 mm  |                   | Distance centre fixation (ChapeauDistTrouFixation)    | 48,75 mm  | < Valeur calculée  |   |         |   |   | T |  |
|                                                   | 6       | Hauteur filetage(BoitHtFiletage)                          | 1,30 mm  |                   | Epaisseur renfort fixation (ChapeauEpTrouFixation)    | 1,50 mm   |                    |   |         |   |   |   |  |
|                                                   | 7       | Largeur filetage (BoitLargFiletage)                       | 1,50 mm  |                   | Hauteur Renfort trou fixation (ChapeauHtTrouFixation) | 2,00 mm   |                    |   |         |   |   |   |  |
|                                                   | 8       |                                                           |          |                   | Hauteur nervure (ChapHtNervure)                       | 7,00 mm   |                    |   |         |   |   |   |  |
|                                                   | 9       | Cône                                                      |          |                   | Epaisseur Nervure (ChapeauepNervure)                  | 1,20 mm   |                    |   |         |   |   | T |  |
|                                                   | 10      | Diamètre disque ext (ConeDisqDiam)                        | 78,20 mm |                   | Diametre ext nervure (ChapeauDiamNervure)             | 47,20 mm  | < Valeur calculée  |   |         |   |   |   |  |
|                                                   | 11      | Hauteur totale (ConeHtTotal)                              | 45,30 mm |                   | Couvercle                                             |           |                    |   |         |   |   |   |  |
|                                                   | 12      | Largeur disque (ConeLargDisque)                           | 10,00 mm |                   | Distance Chapeau Couvercle (CouvDistChapeau)          | 35,00 mm  |                    |   |         |   |   |   |  |
|                                                   | 13      | Épaisseur disque (ConeEpDisque)                           | 1,50 mm  |                   | Diametre intérieur couvercle (CouvDiamInt)            | 81,00 mm  | < Valeur calculée  |   |         |   |   |   |  |
|                                                   | 14      | Hauteur ergot (ConeHtErgot)                               | 1,00 mm  |                   | Epaisseur couvercle (CouvEp)                          | 2,00 mm   |                    |   |         |   |   |   |  |
|                                                   | 15      | Largeur ergot (ConeLargErgot)                             | 5,80 mm  |                   | Diametre ouverture couvercle(CouvDiamOuverture)       | 47,20 mm  | < Valeur calculée  |   |         |   |   |   |  |
|                                                   | 16      | Petit diamètre intérieur du cône (ConePetitDiamInt)       | 21,50 mm |                   | Hauteur Couvercle (CouvHt)                            | 16,00 mm  |                    |   |         |   |   |   |  |
|                                                   | 17      | Épaisseur cône (ConeEp)                                   | 1,20 mm  |                   |                                                       |           |                    |   |         |   |   |   |  |
|                                                   | 18      | Largeur max des fentes de la grille (GrilleLargMax)       | 15,00 mm |                   | Ailes                                                 |           |                    |   |         |   |   |   |  |
|                                                   | 19      | Largeur min des fentes de la grille (GrilleLargMin)       | 6,00 mm  |                   | largeur aile intérieur (AileGrLarg)                   | 28,60 mm  | < Valeur calculée  |   |         |   |   |   |  |
|                                                   | 20      | Nombre de fentes (GrilleNbFentes)                         | 8        |                   | Haut aile intérieur (AileHt)                          | 48,30 mm  | <… Valeur calculée |   |         |   |   |   |  |
|                                                   | 21      | Angle du cône (AngleCone)                                 | 22,05 *  | < Valeur calculée | Petite largeur aile (AilePteLarg)                     | 9,03 mm   | < Valeur calculée  |   |         |   |   |   |  |
|                                                   | 22      | long de la génératrice du cône (ConeLongGeneratrice)      | 47,26 mm | < Valeur calculée | Dial Cylindre Liason Ailes (DiamLiaisonAile)          | 4,00 mm   |                    |   |         |   |   |   |  |
|                                                   | 23      | Espacement entre éléments de la grille (GrilleEspacement) | 2,78 mm  | < Valeur calculée | ep Aile (AileEp)                                      | 1,30 mm   |                    |   |         |   |   |   |  |
|                                                   | 24      | Rayon arrondi des fentes de la grille (GrilleConge)       | 1,00 mm  |                   |                                                       |           |                    |   |         |   |   | T |  |
|                                                   | 25      |                                                           |          |                   |                                                       |           |                    |   |         | 1 |   | t |  |

#### Pour travailler confortablement :

• Télécharger et imprimer sur support papier le tableau des dimensions avec les alias : TP7-3-dim au format PDF ;

# 2. Création du couvercle

Nous allons modéliser la partie qui se visse sur l'emballage :

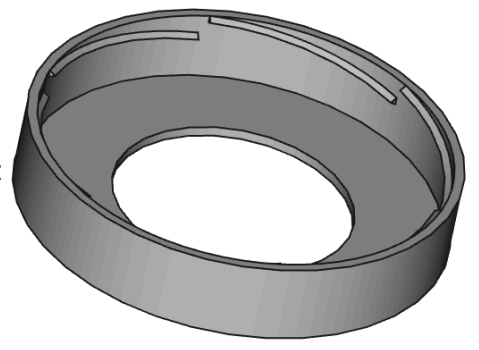

#### 😑 Tâches à réaliser

- Dans la vue combinée, masquer le cône à l'aide de la 📼 barre d'espace) ;
- Créer un nouveau corps 🕜 que vous renommerez 🕞 Couvercle (clic droit puis 🕞 renommer);
- Créer l'esquisse ci-dessous dans le plan XZ en utilisant les alias de la feuille Dim pour définir les contraintes dimensionnelles ;

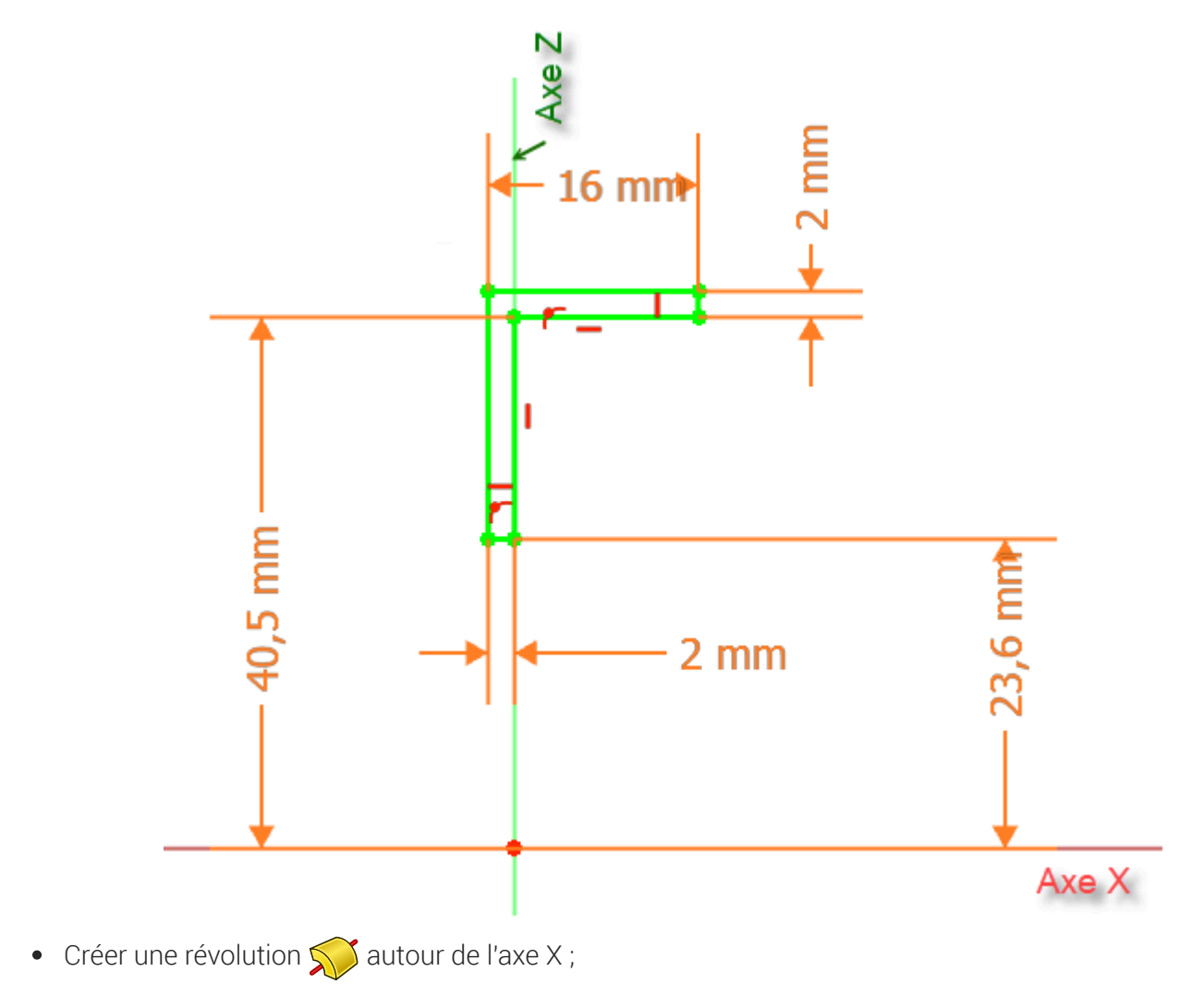

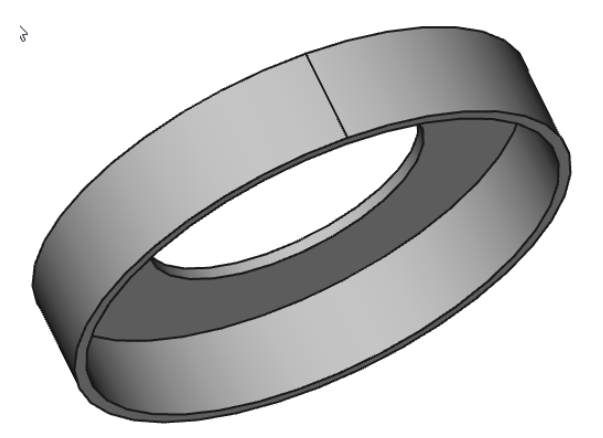

#### 😑 Tâches à réaliser

• Sélectionner la génératrice **intérieure** du couvercle et créer un plan de référence rotation de 90° autour de l'axe Y pour le rendre médian ;

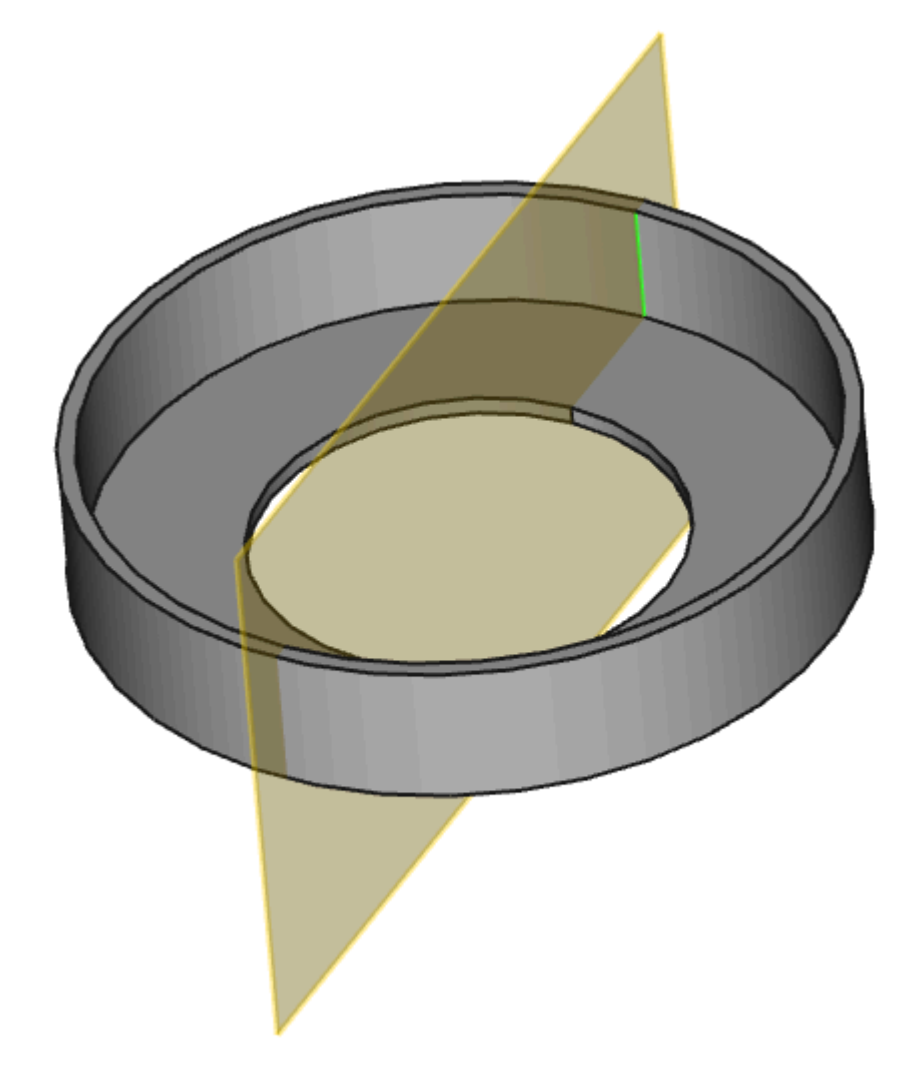

• Basculer en affichage filaire 😭 et créer l'esquisse 🙀 ci-dessous dans ce plan de référence :

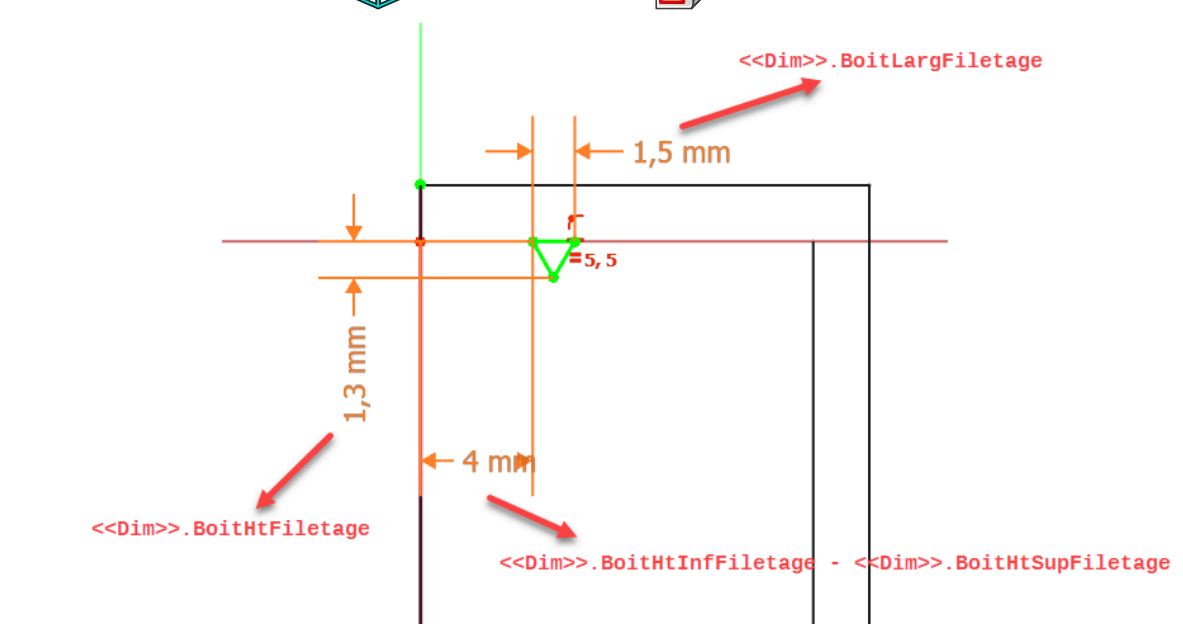

• Masquer le plan de référence dans la vue combinée pour mieux visualiser votre esquisse ;

#### 😑 Tâches à réaliser

- Sélectionner la dernière esquisse et créer une hélice 成 avec les paramètres suivants :

| Ахе           | Axe X                                           |      |
|---------------|-------------------------------------------------|------|
| Mode          | Hauteur - Tours - Angles                        |      |
| Hauteur       | < <dim>&gt;.BoitHtInfFiletage</dim>             | 4 mm |
|               | -<br>< <dim>&gt;.BoitHtSupFiletage</dim>        |      |
| Tours         | <pre>1/&lt;<dim>&gt;.BoitNbFiletage</dim></pre> | 0.17 |
| Angle du cône | 0°                                              |      |

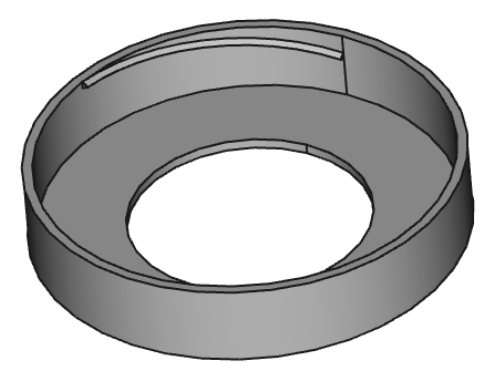

• Sélectionner l'hélice et créer une répétition circulaire 🤯 : autour de l'axe X, 6 occurrences sur 360° ;

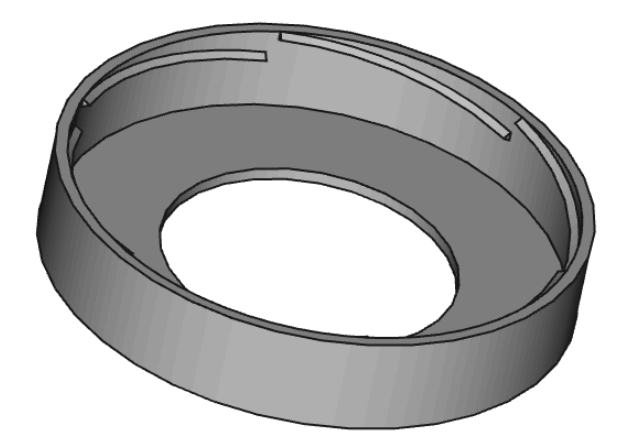

2.1. Capture vidéo

TP7-3-1.mp4

# 3. Création du chapeau

Nous allons maintenant modéliser le chapeau du piège :

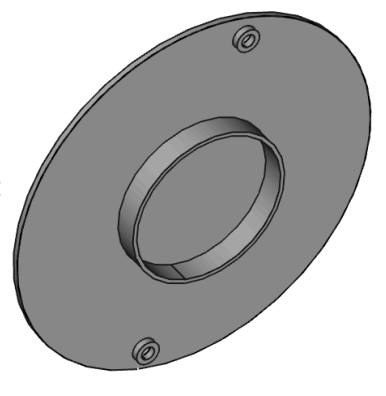

#### Tâches à réaliser

- Créer un nouveau corps 🚱 que vous renommerez 🕞 Chapeau ;
- Créer une forme liée ouvercle du G Couvercle , puis masquer le couvercle ;
- Décaler ce plan de référence sur l'axe Z de la distance 🛈 <<Dim>>.CouvDistChapeau ;
- Créer l'esquisse oi-dessous attachée à ce plan de référence ;

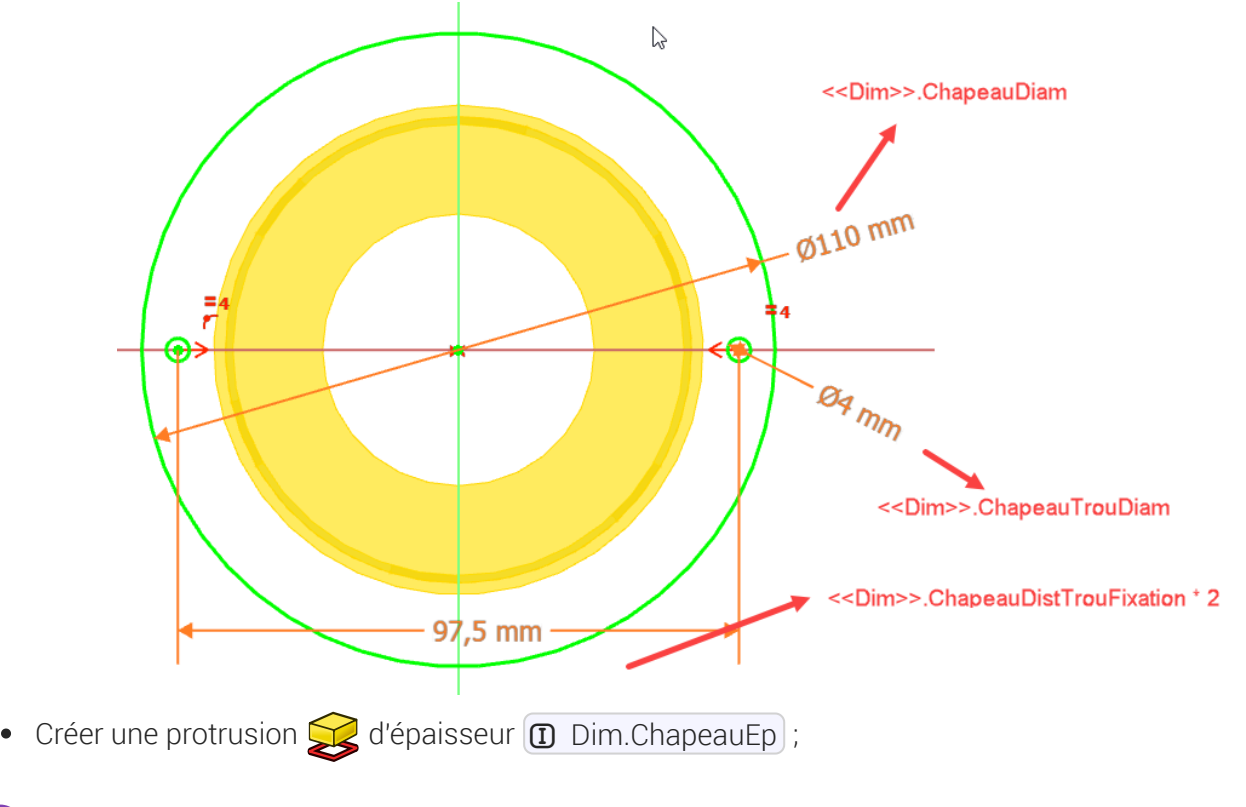

#### 😑 Tâches à réaliser

Créer l'esquisse ci-dessous en sous-face du chapeau puis une protrusion d'épaisseur
<</li>
<</li>
ChapeauHtTrouFixation pour créer les renforts des trous de fixation ;

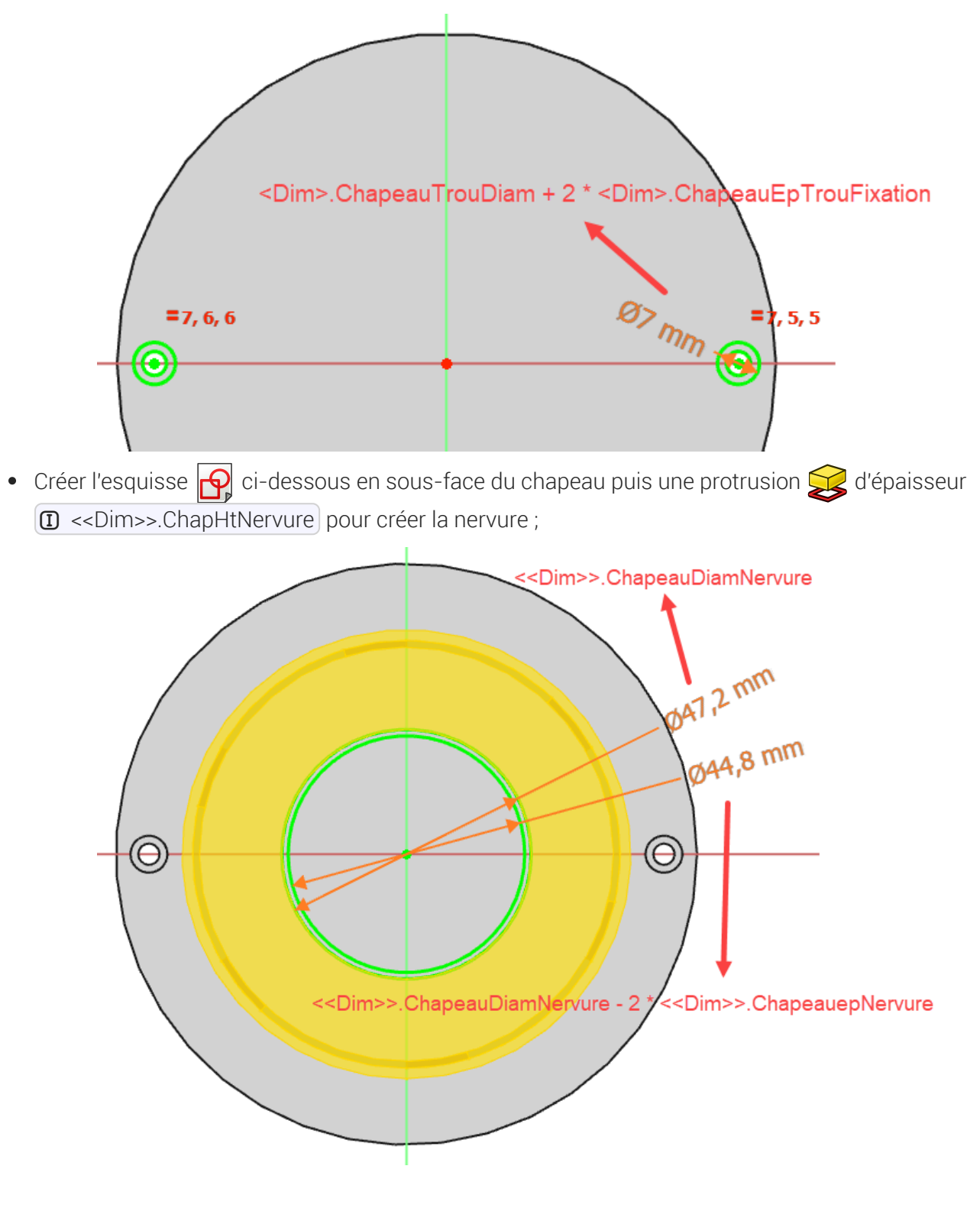

3.1. Capture vidéo

TP7-3-2.mp4

## 4. Création des ailes

Nous allons maintenant ajouter les ailes au chapeau :

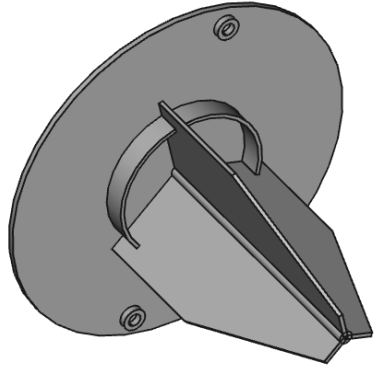

#### 😑 Tâches à réaliser

Créer le cylindre de liaison de diamètre (I <<Dim>>.DiamLiaisonAile) et de longueur
(I <<Dim>>.CouvDistChapeau + <<Dim>>.CouvEp + <<Dim>>.AileHt) à l'aide d'une esquisse et d'une protrusion ;

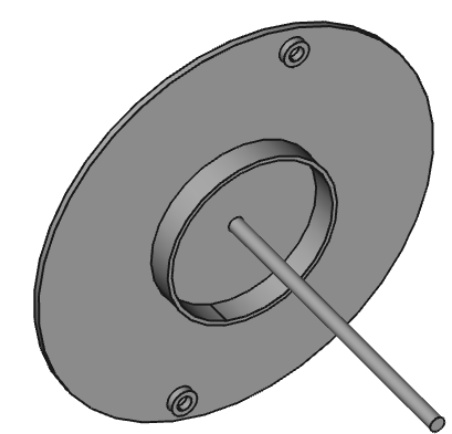

• Basculer en affichage filaire 😭 et créer l'esquisse 🕞 ci-dessous dans le plan XY ;

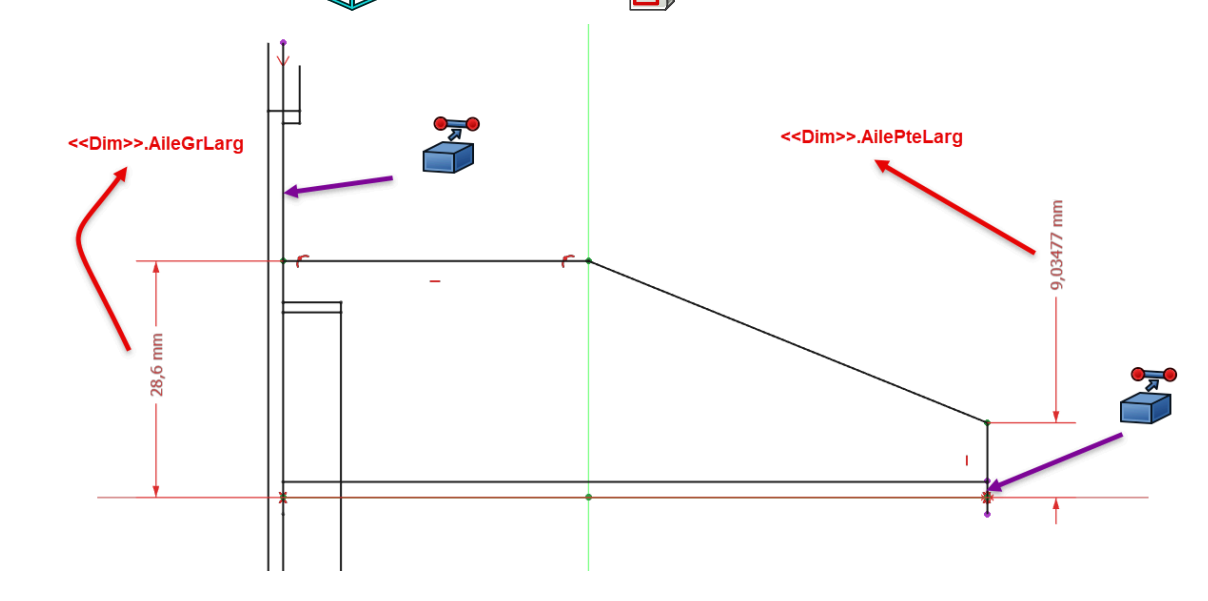

Revenir en affichage filaire ombré filaire et créer une protrusion symétrique d'épaisseur
<<Dim>>.AileEp ;

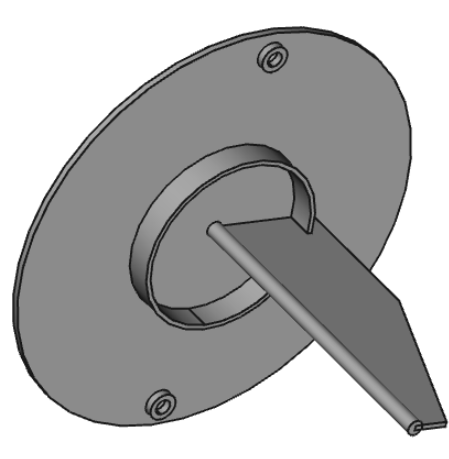

• Créer une répétition circulaire 📸 autour de l'axe X de 3 occurrences sur 360°

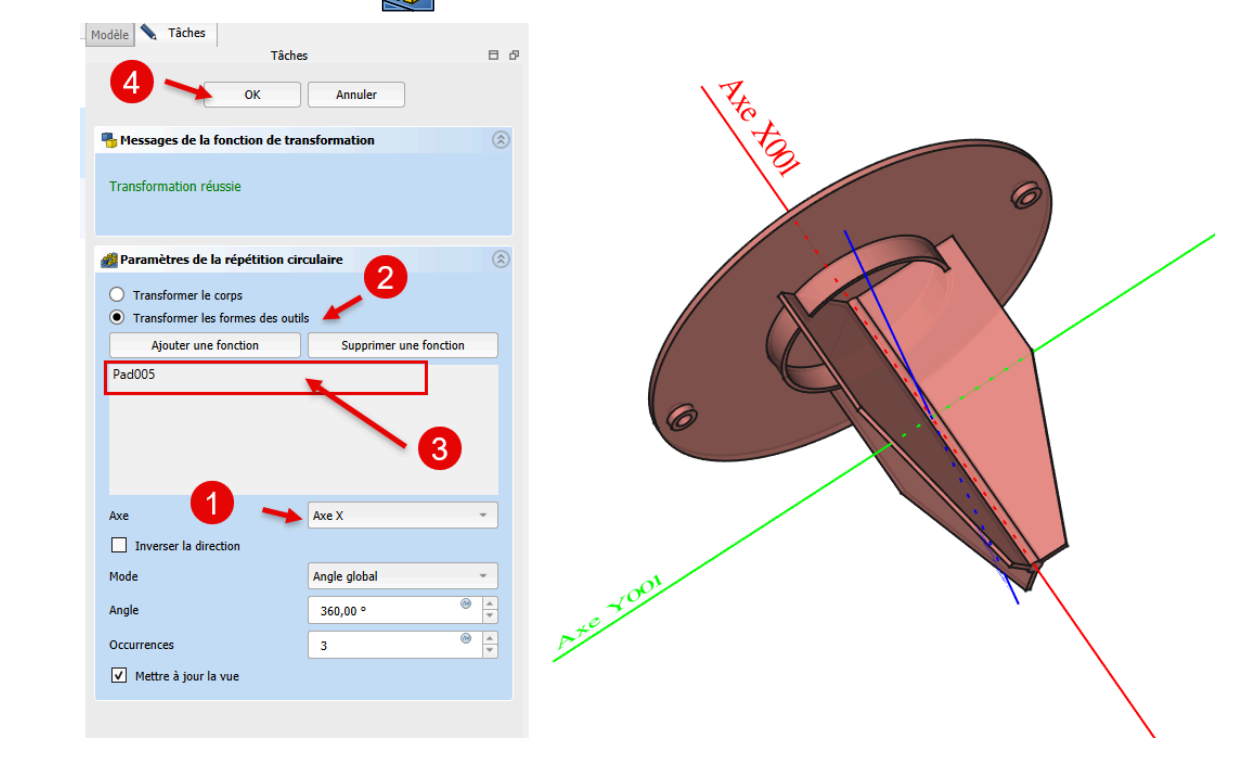

### 4.1. Capture vidéo

TP7-3-3.mp4

# 5. Fusion du chapeau et du couvercle

Nous allons maintenant fusionner le couvercle et le chapeau :

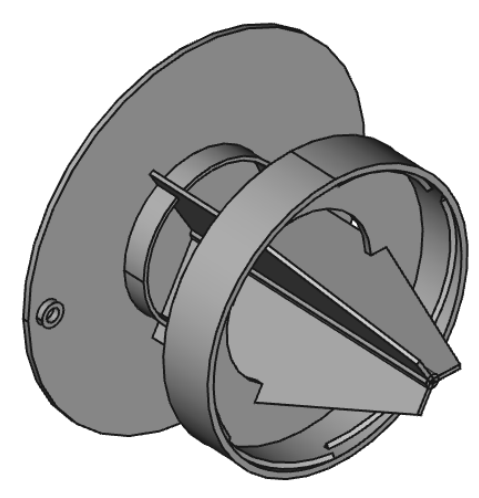

#### 😑 Tâches à réaliser

- Dans la vue combinée, afficher le couvercle ;
- Si nécessaire, activer le chapeau ;
- Sélectionner la commande Opérateur booléen 🏠 et ajouter le couvercle ;
- Afficher le cône pour visualiser le piège à frelons complet ;

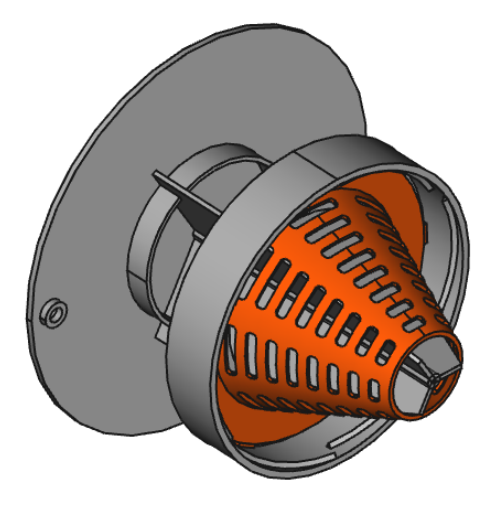

## 5.1. Capture vidéo

TP7-3-4.mp4